# Navigating and Generating **Multi and Single Store Reports** in the HME CLOUD<sup>®</sup> Reporting System

нме

HOSPITALITY & SPECIALTY COMMUNICATIONS

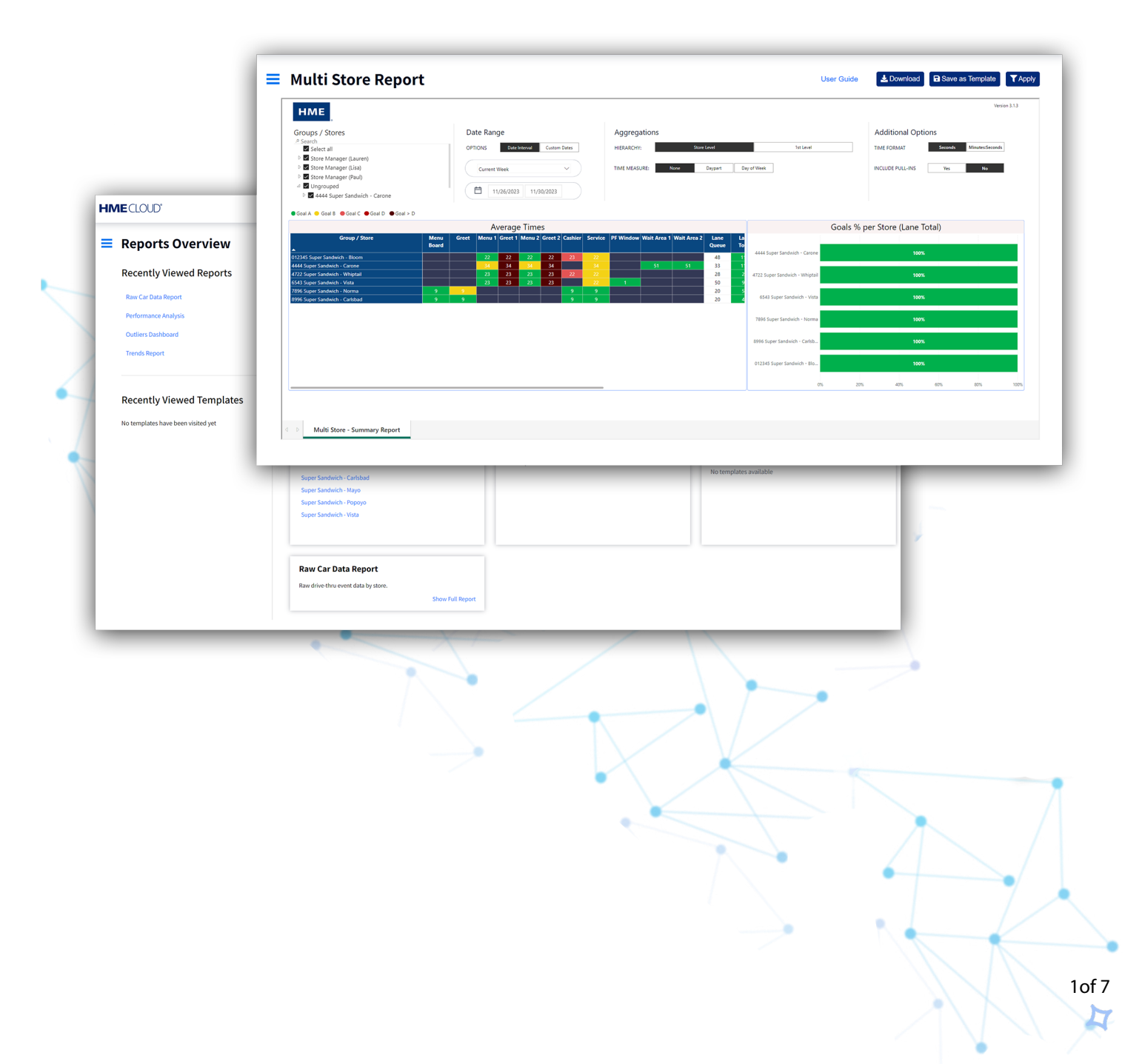

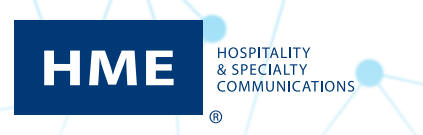

## **Table of Contents**

| Locating the Reports Page in HME CLOUD | .3 |
|----------------------------------------|----|
| Multi-Store Summary Reports4           | -6 |
| Single-Store Summary Reports           | -7 |

### Navigating & Generating Multi and Single Reports

#### Locating the Reports Page in HME CLOUD

1. Log into your HME CLOUD account.

HOSPITALITY & SPECIALTY COMMUNICATIONS

R

HME

2. Click on REPORTS in the top navigation bar of the Welcome Page.

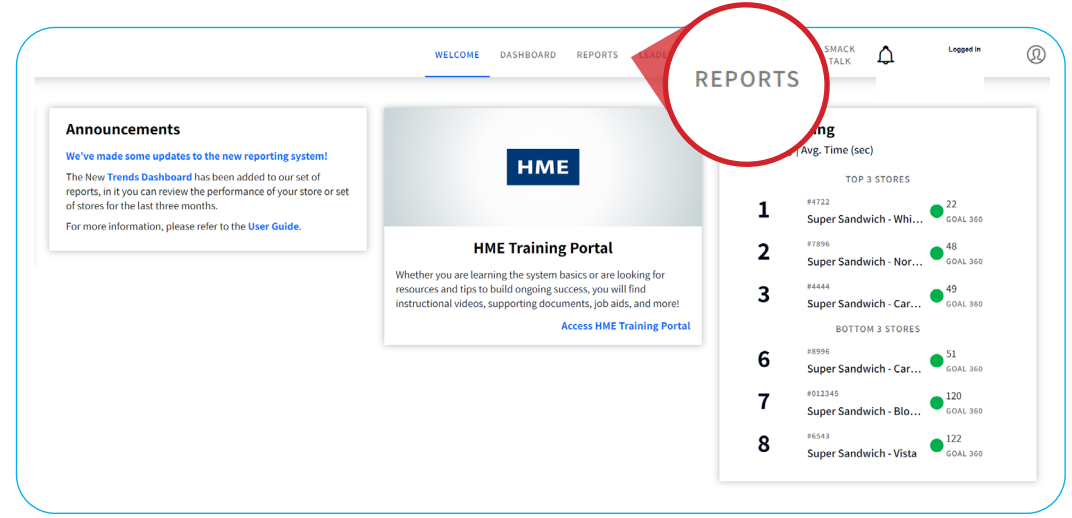

#### **Multi Store Reports**

- 3. You will be taken to the **Reports Overview** page.
- 4. Select Show Full Report from the Multi Store Report box.

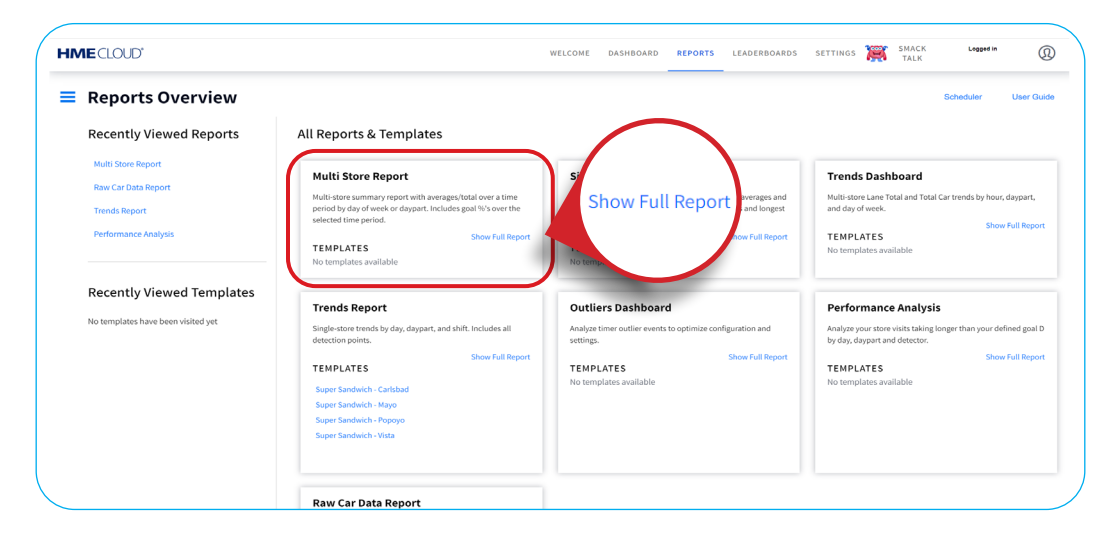

....

#### **Multi Store Reports**

1. You will be taken to the Multi Store Report page.

| нме                                                                                                    |                                                                                                    |                                                                  |                                | Versio                                                                                                    |
|----------------------------------------------------------------------------------------------------|----------------------------------------------------------------------------------------------------|------------------------------------------------------------------|--------------------------------|----------------------------------------------------------------------------------------------------|
| Groups / Stores<br>* Scent<br>■ Select all<br>■ Sitere Minager (Lauren)<br>■ Store Minager (Lauren)<br>■ Store Minager (Liau)<br>■ Store Minager (Liau)<br>■ Store | Date Range           OPTONS         Opt Hymoul         Current Dates           Carrent Week         ~            11/26/2023         11/26/2023                                                                                                    | Aggregations<br>HIBAACHT Dive Level<br>TAM MASURE New Degreet Do | ta Level<br>y of Week          | Additional Options TIME FORMAT TO POWER TO POWER |
| ●Goal A ● Goal B ●Goal C ●Goal D ●Goal > D                                                                                                    | Average Times                                                                                                    |                                                                  | Goals %                        | per Store (Lane Total)                                                                                                    |
| Group / Store  Control / Store  Control                                                                                                    | Board Greet Menu 1 Greet 1 Menu 2 Greet 2 Cashier Service Board 220 22 22 22 22 23 22                                                                                                    | PF Window Wait Area 1 Wait Area 2 Lane La<br>Queue To<br>40 11   | 4444 Super Sandwich - Carone   | 100%                                                                                                    |
| 4444 Super Sandwich - Carone<br>4722 Super Sandwich - Whiptail<br>6441 Event Sandwich - Whiptail                                                                                                    | 34         34         34         34           23         23         23         23         22         22           23         23         23         23         23         23         23                                                                                                    | 51 51 33 1<br>28 2                                               | 4722 Super Sandwich - Whiptail | 100%                                                                                                    |
| 7896 Super Sandwich - Norma<br>8996 Super Sandwich - Norma<br>8996 Super Sandwich - Carlsbad                                                                                                    | 9         9         9         9         9         9         9         9         9         9         9         9         9         9         9         9         9         9         9         9         9         9         9         9         9         9         9         9         9         9         9         9         9         9         9         9         9         9         9         9         9         9         9         9         9         9         9         9         9         9         9         9         9         9         9         9         9         9         9         9         9         9         9         9         9         9         9         9         9         9         9         9         9         9         9         9         9         9         9         9         9         9         9         9         9         9         9         9         9         9         9         9         9         9         9         9         9         9         9         9         9         9         9         9         9         9         9 | 20 S                                                             | 6543 Super Sandwich - Vista    | 100%                                                                                                    |
|                                                                                                    |                                                                                                    |                                                                  | 7896 Super Sandwich - Norma    | 100%                                                                                                    |
|                                                                                                    |                                                                                                    |                                                                  | 8998 Super Sandwich - Carlsb   | 100%                                                                                                    |
|                                                                                                    |                                                                                                    |                                                                  | 012345 Super Sandwich - Blo    | 100%                                                                                                    |
|                                                                                                    |                                                                                                    |                                                                  | 0% 20                          | 6 42% 60% 80%                                                                                                    |

- 2. The top section contains Search & Filter options you can edit to customize your Reports.
- **3.** Select which **Group(s)** or **Store(s)** you would like to include in your Report by clicking on the checkbox next to your desired store, or by typing the name of a store into the **Search bar**.

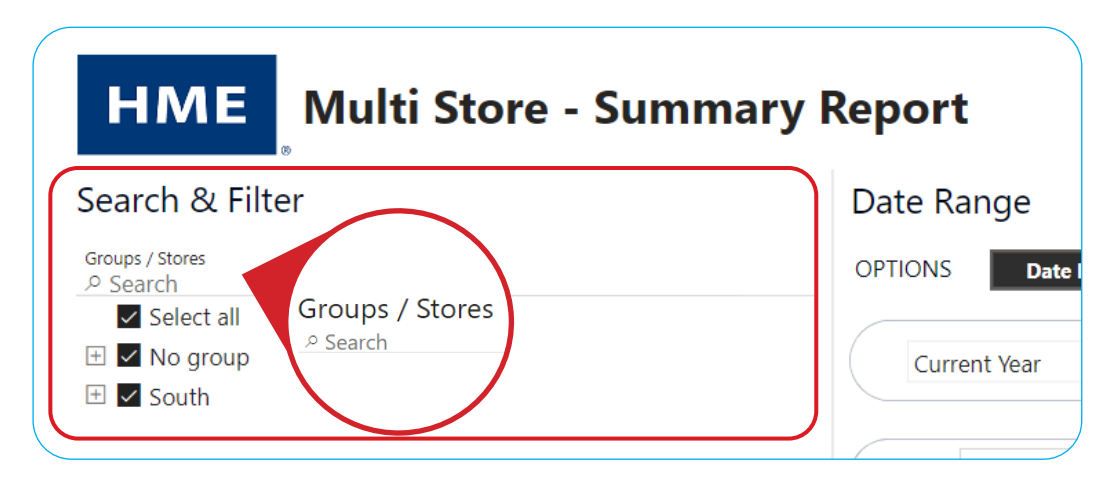

**4.** Select your desired **Date Range** of your Report by clicking the dropdown arrow under arrow under **Current Week**, any of the other options in the dropdown, or entering your own **Custom Dates**.

| Summary R | eport                              |
|-----------|------------------------------------|
|           | Date Range                         |
|           | OPTIONS Date Interval Custom Dates |
|           | Current Week                       |
|           | 4/16/2023 4/21/2023                |

#### 5. Under Aggregations, select your HIERARCHY, TIME MEASURE, and TOGGLE VIEW options.

| Note: The HIERARCY Levels represent your of | company's orginizational structure and are se | t using the <b>SETTINGS</b> tab of the |
|---------------------------------------------|-----------------------------------------------|----------------------------------------|
| HME Cloud Welcome page.                     |                                               |                                        |

TIME MEASURE changes the first column of the report between Group / Store, Day of Week, or Daypart. TOGGLE VIEW will only appear if you have selected Daypart or Day of Week next to TIME MEASURE. TOGGLE VIEW changes the view of the Average Times table to display by Group / Store, Day of Week, or Daypart.

| Aggregation   | IS          |              |             |           |           |
|---------------|-------------|--------------|-------------|-----------|-----------|
| HIERARCHY:    | Store Level | 4th Level    | 3rd Level   | 2nd Level | 1st Level |
| TIME MEASURE: | None        | Daypart      | Day of Week |           |           |
| TOGGLE VIEW:  | Hierarchy   | Time Measure |             |           |           |
|               |             |              |             |           | ,         |

6. Determine your Additional Options by selecting your desired preferences.

| Additional Optic | ons     |                 |
|------------------|---------|-----------------|
| TIME FORMAT      | Seconds | Minutes:Seconds |
| INCLUDE PULL-INS | Yes     | No              |

7. Your Report will reflect the preferences you selected from the Aggregations section.

| Groups / Stores |              |                                |          | Date Range  |               |           |         |        | Aggregations |         |            |           |           |                       |
|-----------------|--------------|--------------------------------|----------|-------------|---------------|-----------|---------|--------|--------------|---------|------------|-----------|-----------|-----------------------|
| Seleccionar     | todo         |                                | OPTIO    | NS          | Date Interval | Custon    | Dates   |        | HIERARCHY    | . s     | tore Level | 4th Let   | rel 3r    | d Level 2nd Level     |
| Level 4         |              |                                |          |             |               | _         |         |        |              |         |            |           |           |                       |
| North Zone      |              |                                |          |             |               |           | ~       |        | TIME MEASI   | IDF-    | None       | Davas     | et Dro    | of Week               |
| report grou     | n test       |                                |          | Jurrent wee | ĸ             |           | Ď       |        | THE MEAS     |         | 110110     | - oaypa   |           | of view.              |
| test group      | picor        |                                |          |             |               |           |         |        |              |         |            |           |           |                       |
| Lingrouped      |              |                                |          | 12/4        | 2022          | 12/6/2022 |         |        |              |         |            |           |           |                       |
| ongrouped       |              |                                |          |             |               |           |         |        |              |         |            |           |           |                       |
|                 |              |                                |          |             |               |           |         |        |              |         |            |           |           |                       |
|                 | 🔵 Goal A 😑 G | oal B 🛛 😑 Goal C 🛑 Goal D 🔍 Go | pal > D  |             |               |           |         |        |              |         |            |           |           |                       |
| Daypart         | í            |                                |          |             | Ave           | rage Tir  | nes     |        |              |         |            |           |           | ĭ                     |
| Seleccionar t   | Daypart      | Group / Store                  | Pre-Menu | Menu        | Greet         | Menu 1    | Greet 1 | Menu 2 | Greet 2      | Cashier | Service    | Service 1 | Service 2 | 1                     |
| No Davpart      |              |                                |          | Board       |               |           |         |        |              |         |            |           |           |                       |
| Davpart 1       | <b>*</b>     |                                |          |             |               |           |         |        |              |         |            |           |           |                       |
| Davpart 2       | No Daypart   | 203001 TTR1SLOT4 - Chicken     | 9        | 9           | 9             |           |         |        |              |         | 9          |           |           | 110401 CTR15 OT12 - 5 |
| Daypart 2       | Daypart 1    | 110401 CTR1SLOT12 - 5 - Bur    |          |             | 28            |           |         |        |              | 27      | 27         |           |           |                       |
| Daypart 5       |              | 139724 CTR1SLOT15 - Dual       |          |             |               | 29        | 29      | 28     | 28           |         |            | 28        | 27        |                       |
| Select all      | Daypart 2    | 110401 CTR1SLOT12 - S - Bur    |          |             | 28            |           |         |        |              | 28      | 27         |           |           |                       |
| Daypart 5       |              | 139724 CTR1SLOT15 - Dual       |          |             |               | 28        | 28      | 27     | 27           |         |            | 27        | 27        |                       |
| Daypart 6       | Daypart 3    | 110401 CTR1SLOT12 - S - Bur    |          | 27          | 27            |           |         |        |              | 28      | 27         |           |           | 139724 CTR1SLOT15 - D |
|                 |              | 139724 CTR1SLOT15 - Dual       |          |             |               |           | 28      |        | 28           |         |            | 27        | 28        |                       |
|                 | Daypart 4    | 110401 CTR1SLOT12 - S - Bur    |          | 27          | 27            |           |         |        |              | 28      | 28         |           |           |                       |
|                 |              | 139724 CTR1SLOT15 - Dual       |          |             |               |           | 27      | 28     | 28           |         |            |           | 27        |                       |
|                 | Daypart 5    | 110401 CTR1SLOT12 - S - Bur    |          | 28          | 28            |           |         |        |              | 28      | 28         |           |           | 203001 TTP15LOTA Chie |
|                 |              | 139724 CTR1SLOT15 - Dual       |          |             |               | 28        | 28      | 28     | 28           |         |            | 28        | 27        | 203001 TRISCON CINC   |
|                 | Davpart 6    | 110401 CTR151 OT12 - 5 - Bur   |          |             | 20            |           |         |        |              | 27      | 20         |           |           |                       |

7. Click the checkbox on the left side of the page to display the Day(s) or Daypart(s) you wish to view.

| <ul> <li>Inforth Zone</li> <li>report group te</li> </ul> |               | Current Wee                                           | łk       |               | <b>`</b> ) |           | TIME MEAS | URE:   | None    | Da      |         |         |
|-----------------------------------------------------------|---------------|-------------------------------------------------------|----------|---------------|------------|-----------|-----------|--------|---------|---------|---------|---------|
| <ul> <li>dest group</li> <li>Ungrouped</li> </ul>         |               |                                                       | Ē        | 12/4,         | /2022      | 12/6/2022 |           |        |         |         |         |         |
| <b>G</b>                                                  | ioal A 😑 Goal | I B 🔴 Goal C 🔴 Goal D 🔴 Go                            | oal > D  |               |            |           |           |        |         |         |         |         |
| Day                                                       |               |                                                       |          |               | Ave        | rage Ti   | mes       |        |         |         |         |         |
| sel                                                       | elect a       | Group / Store                                         | Pre-Menu | Menu<br>Board | Greet      | Menu 1    | Greet 1   | Menu 2 | Greet 2 | Cashier | Service | Service |
| Tuese Su                                                  | unday         | 0401 CTR1SLOT12 - S - Bur                             |          | 27            | 27         |           |           |        |         | 28      | 28      |         |
|                                                           | londar        | 39724 CTR1SLOT15 - Dual<br>203001 TTR1SLOT4 - Chicken | 9        | 9             | 9          | 28        | 28        | 28     | 28      |         | 9       | 27      |
|                                                           |               | 10401 CTR1SLOT12 - S - Bur                            |          | 28            | 28         |           |           |        |         | 28      | 27      |         |
| Select all                                                | 1             | 39724 CTR1SLOT15 - Dual                               |          |               |            | 28        | 28        | 28     | 28      |         |         | 27      |
|                                                           | 2             | 203001 TTR1SLOT4 - Chicken                            | 9        | 9             | 9          |           |           |        |         |         | 9       |         |
|                                                           |               |                                                       |          |               | 20         |           |           |        |         | 28      | 28      |         |
| Ти                                                        | esday 1       | 10401 CTR1SLOT12 - S - Bur                            |          | 29            | 29         |           |           |        |         |         |         |         |

8. The Goals % chart to the right of your Report shows how well your store did at meeting its configured goals. Note: Hover over Goals % per Store graph to view individual goals.

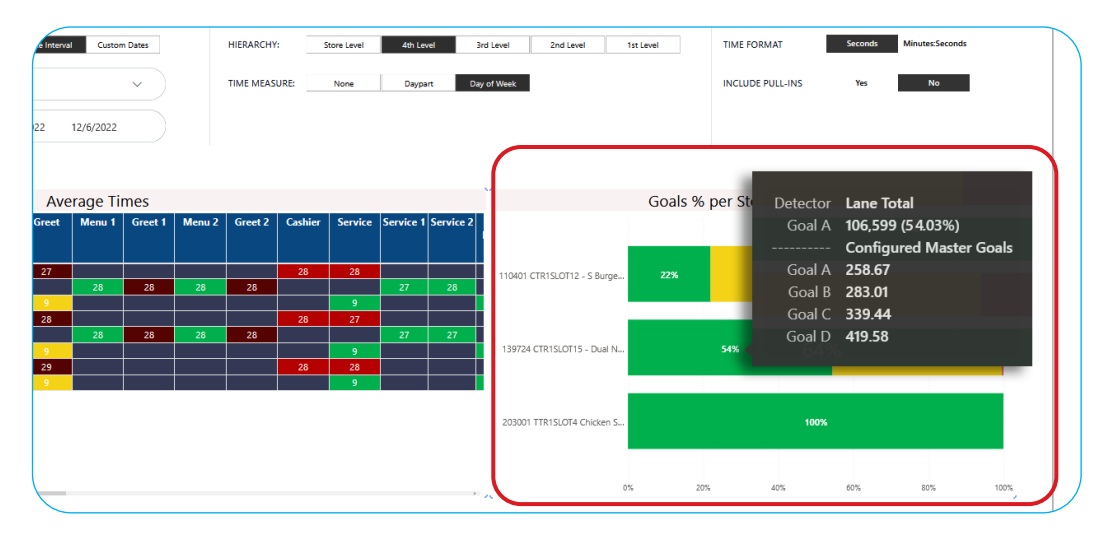

#### **Single Store Report**

- 1. Navigate to the **Reports Overview** page.
- 2. Select Show Full Report from the Single Store Report box.

| Reports Overview                                                                                                    |                                                                                                    |                                                                                                    | Scheduler User                                                                                                    |
|----------------------------------------------------------------------------------------------------|----------------------------------------------------------------------------------------------------|----------------------------------------------------------------------------------------------------|----------------------------------------------------------------------------------------------------|
| Recently Viewed Reports Single Store Report Performance Analysis Outlines Databased Trends Report Super Sandersch - Pagere Tends Report Sager Sandersch - Pagere | All Reports & Templates Multi Store Report Muse are summay report with snergen, table over 5 me product year of where or dragent tribuote the velocited time product year TEMPLATES Texted report                                                                                                    | gle Store Report<br>exter Lummary report equadation to view averages and totals across days<br>signeds. Includes gue VS and longest times.<br>PREATES<br>Standards side report | Show Full Report                                                                                                    |
|                                                                                                    | Trends Report         Out           Turge stars models by day, dayset, and shift includes all detection prome.         Out           TEMPEATES         Draw full Report           Suges Standards, fully         System           Suges Standards, fully         System           Suges Standards, fully         System           Suges Standards, fully         System           Suges Standards, fully         System | tt <mark>lers Dashboard</mark><br>er time volker vervits te optimise configuration and settings.<br>IRUATES Show Full Report<br>Inspiratio                                     | Performance Analysis Adapt you than that taking tangar than your defined guid 1 by day, dayse ad detects. TEMPLATES Standard Template |

**3.** The Single Store Report will look almost identical to your Multi Store Report, but will include a **Summary** above the Report.

| HME                                                          |                                 |         |             |         |          |            |               |                |                 |                      | Ver                          |
|--------------------------------------------------------------|---------------------------------|---------|-------------|---------|----------|------------|---------------|----------------|-----------------|----------------------|------------------------------|
| Stores                                                       |                                 |         | Date R      | ange    |          |            |               | Addition       | al Optio        | ns                   | Performance Metrics          |
| Search     O HME Eats     O0005 Super San                    | dwich - La Palm                 |         | OPTIONS     | Date    | Interval | Custom Dat | es            | TIME<br>FORMAT | Seco            | nds Minutes:Seconds  | 611,602                      |
| <ul> <li>012345 Super Sa</li> <li>073 Super Sandy</li> </ul> | ndwich - Bloom<br>vich - Beacon |         | Rollin      | g Year  |          | ~          |               | INCLUDE        | Ver             | No                   | <b>100.00%</b><br>% OF GOALA |
| <ul> <li>1234 Customer S</li> <li>4444 Super Sand</li> </ul> | Success1<br>Iwich - Carone      |         |             | 2/6/202 | 2/5      | /2024      |               | PULL-INS       |                 |                      | 117<br>LANE TOTAL (AVG TIME) |
| ● Goal A   ● Goal B   ●<br>Average Times                     | 🛡 Goal C 	 🕈 Goal D             | ● Goal  | > D         |         |          |            |               |                |                 |                      |                              |
| Date Interval                                                | Menu Board1                     | Greet 1 | Menu Board2 | Greet 2 | Cashier  | Service    | Lane<br>Queue | Lane<br>Total  | Lane<br>Total 2 | Total Cars - In-Lane |                              |
| ■ 2024                                                       | 23                              | 23      | 23          | 23      | 23       | 23         | 52            | 122            | 23              | 2,132                |                              |
| February                                                     | 23                              | 23      | 23          | 23      | 23       |            | 52            | 122            | 23              | 2,132                |                              |
|                                                              | 22                              | 23      | 23          | 23      | 23       |            | 52            | 122            | 23              | 2 132                |                              |

**4.** At the bottom right of the page, you can view the **Longest Times** your store had at each detection point and **System Statistics** displays an overall view of your Timer's key performance indicators.

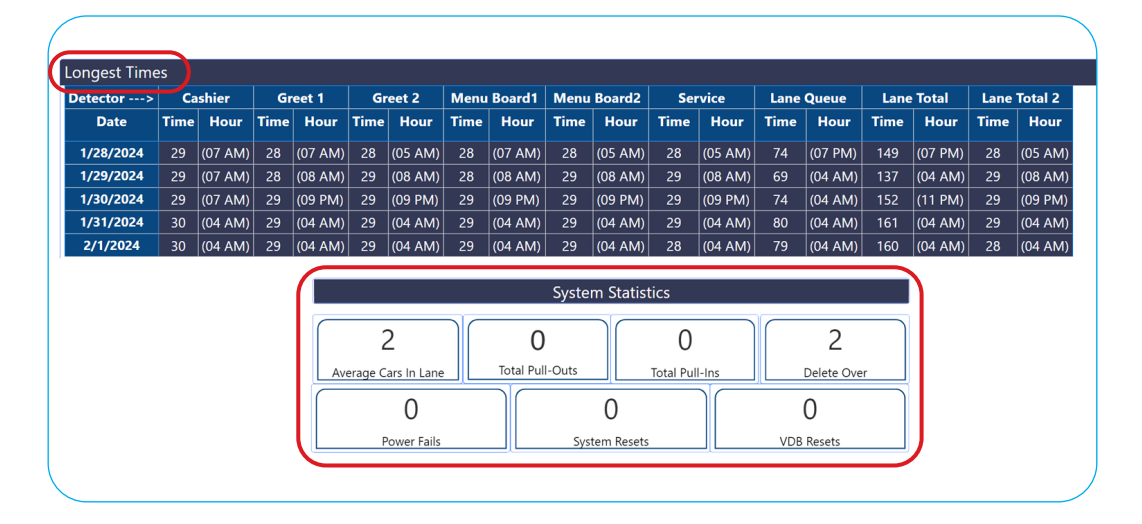

#### For help, call 800.848.4468 (options 1,2, and 3) or email: support@hme.com

7 of 7

▣

#### **HME Training Portal** Find instructional videos, supporting documents, and other guides.

www.hme.com/training Scan to Visit

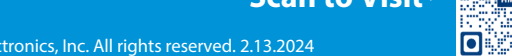

© 2024 HM Electronics, Inc. The HME logo and product names are trademarks or registered trademarks of HM Electronics, Inc. All rights reserved. 2.13.2024